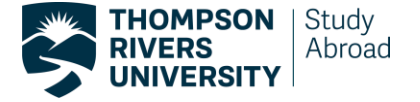

## TRU Incoming Student Exchange Online Application Instructions

1. Student has been nominated to TRU Study Abroad. Your home institution will confirm nomination has been accepted with you, and an email notification will be sent from TRU Study Abroad providing instructions to create a new password.

Use the email address you provided to your home institution coordinator, and received the email notification from TRU Study Abroad to login to the Horizons system. Use the new password created.

Once notification of acceptance into TRU has been received student can proceed with the online application.

## 2. Steps to complete before beginning

Students must login to <u>https://</u> <u>tru-horizons.symplicity.com/</u> using the <u>email address</u> provided to their home institution, along with the new password they used to reset and access this system.

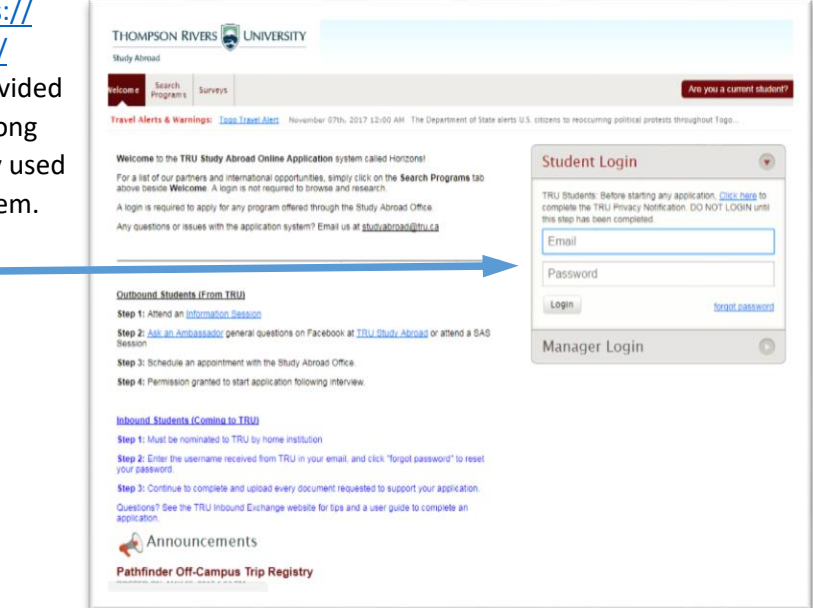

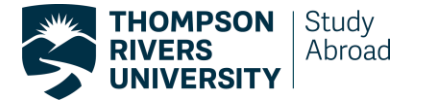

3. Once you have filled out and submitted this information you will then be taken back to the survey home page. Now you will click on "Search Programs". Here you will search for your home university.

| dy A           | Abroad             |                             |        |          |                               |                                           |               |                              |          |                                       |                 |                           |
|----------------|--------------------|-----------------------------|--------|----------|-------------------------------|-------------------------------------------|---------------|------------------------------|----------|---------------------------------------|-----------------|---------------------------|
| e              | Search<br>Programs | My<br>Application           | Events | Pathfind | er Incident<br>Reports        | Document<br>Library Sur                   | veys          |                              |          |                                       |                 |                           |
| Retu           | urn to Surve       | ys                          |        |          |                               |                                           |               |                              |          |                                       |                 | 🔀 Lo                      |
| 6              | TRAVE              | L ALERTS (                  | & WARI | NING S:  | Jordán Tra                    | vel Warning a July3                       | 20th, 20      | 17-12:00 AM_ Th              | erU.S.II | Department of State warns L           | J;S. citiz      | zens to consider          |
| G<br>Su<br>RES | TRAVE              | S<br>s 1-1 of 1             | & WARI | NING S:  | Jordan Tra                    | <u>vel Warning</u> a July                 | 20th, 20      | 17-12:00 AM_ Th              | e U.S.II | Jepartment of State warns L           | J.S. citiz      | Showing 20 •              |
| Gu             | SULTS Item         | S<br>s 1-1 of 1<br>Name     | & WARI | NINGS:   | Jordan Tra                    | <u>vel Warning</u> July<br>Date Available | 20th, 20<br>▼ | 17-12:00 AM Th               | ▼        | Last Modified                         | J,S⊥rcitiz<br>▼ | Showing 20 V<br>Completed |
| G<br>RES<br>QF | TRAVE              | S<br>s 1-1 of 1<br>First Ti | S WARI | NINGS:   | Jordan Tra<br>Required<br>Yes | Date Available<br>Jan 01, 2012            | 20th, 20<br>▼ | Closing Date<br>Dec 31, 2025 | ▼        | Last Modified<br>Jan 09, 2018 5:39 pm | ,S.rcitiz<br>▼  | Showing 20 V<br>Completed |

Type the name of your home university under **Keyw/rds** or search Institutions.

| Study Abroad                                                     |                                 |                   |                    |                     |                                                             |                     |              |          |        |         |         |          |           |            |       |
|------------------------------------------------------------------|---------------------------------|-------------------|--------------------|---------------------|-------------------------------------------------------------|---------------------|--------------|----------|--------|---------|---------|----------|-----------|------------|-------|
| ome Search<br>Programs                                           | My<br>Application               | Events            | Pathfinder         | Incident<br>Reports | f .cum ent<br>Library                                       | Surveys             |              |          |        |         |         |          |           |            |       |
| Return to Searc                                                  | Programs                        |                   |                    |                     |                                                             |                     |              |          |        |         |         |          |           |            | ×     |
|                                                                  |                                 | & WAR             | NINGS: E           | .glades             | h Travel Warr                                               | ning Aug            | ist 24th, 20 | 17 12:00 | AM The | Departr | nent of | State wa | irns U.S. | citizens o | f con |
|                                                                  |                                 |                   |                    |                     |                                                             |                     |              |          |        |         |         |          |           |            |       |
|                                                                  |                                 |                   |                    |                     |                                                             |                     |              |          |        |         |         |          |           |            |       |
| Search                                                           | Prog                            | ram               | s                  |                     |                                                             |                     |              |          |        |         |         |          |           |            |       |
| Search                                                           | Prog                            | ram               | s                  |                     |                                                             |                     |              |          |        |         |         |          |           |            |       |
| Search                                                           | Prog                            | ram               | S                  | m will he m         | narked with the                                             | icon                |              |          |        |         |         |          |           |            |       |
| Search                                                           | Prog                            | ram               | S<br>r/Consent For | m will be n         | narked with the                                             | icon                |              |          |        |         |         |          |           |            |       |
| Search                                                           | Prog<br>am that requir<br>ters  | ram               | S<br>r/Consent Fo  | m will be n         | narked with the                                             | icon                |              |          |        |         |         |          |           |            |       |
| Search                                                           | Prog<br>am that requir<br>ters  | ram<br>es a Write | S<br>r/Consent For | m will be n         | narked with the                                             | icon                |              |          |        |         |         |          |           |            |       |
| Search                                                           | Prog<br>am that requir<br>ters  | ram<br>es a Wy Ve | S<br>r/Consent For | m will be n         | narked with the                                             | icon                |              |          |        | -       |         |          |           |            |       |
| Search                                                           | Prog<br>am that require<br>ters | ram               | S<br>r/Consent For | m will be n         | Destination<br>anguage of<br>instruction                    | icon<br>[<br>[      |              |          |        |         |         |          |           |            |       |
| Search<br>Search Fil<br>Keywords<br>Institution<br>Field of Stuc | Prog<br>am that requir<br>ters  | ram<br>es a Wree  | S<br>r/Consent For | m will be n         | Destination<br>Language of<br>nstruction<br>fype of Program | icon<br>[<br>[<br>n |              |          | •      |         |         |          |           |            |       |

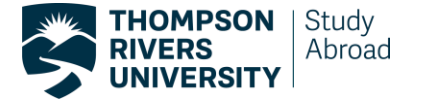

Once you are on the page of your home university click "**Apply**". You will then be prompted to select your semester of study. This will be semester in which you are apply to study at TRU. You can only select the semester you have been approved to study with TRU by your home university.

There are two ways you can start your application.

1. Way here

Examples only: Fall 2019, or winter 2020, or if you are studying with us for a Full Year 2020 (Fall and Winter), and if you are studying with us for our winter and fall semester only (not summer) you would select Split 2020

- Search Programs  $\mathcal{V}$  Any program that requires a Waiver/Consent Form will be marked with the m 0 icon Search Filters Keywords Charles Sturt University Destination Language of Instruction • Institution Field of Study • v Type of Program R Apply Search 🛛 🛱 Clear RESULTS Items 1-1 of 1 Showing 20 Provider 🔻 Program Info Host Institution 🔻 Langu 0 TRU Charles Sturt University Charles Sturt University English Apply For Bathurst, Australia Apply For Fall 2017 Fall 2018 Full Year 2017 SPLIT Full Year 2017 SPLIT Full Year 2018 Summer 2017 Items 1-1 of 1 Horizons Summer 2018 Winter 2017 Winter 2018 Winter 2019
- 2. Or this way here.

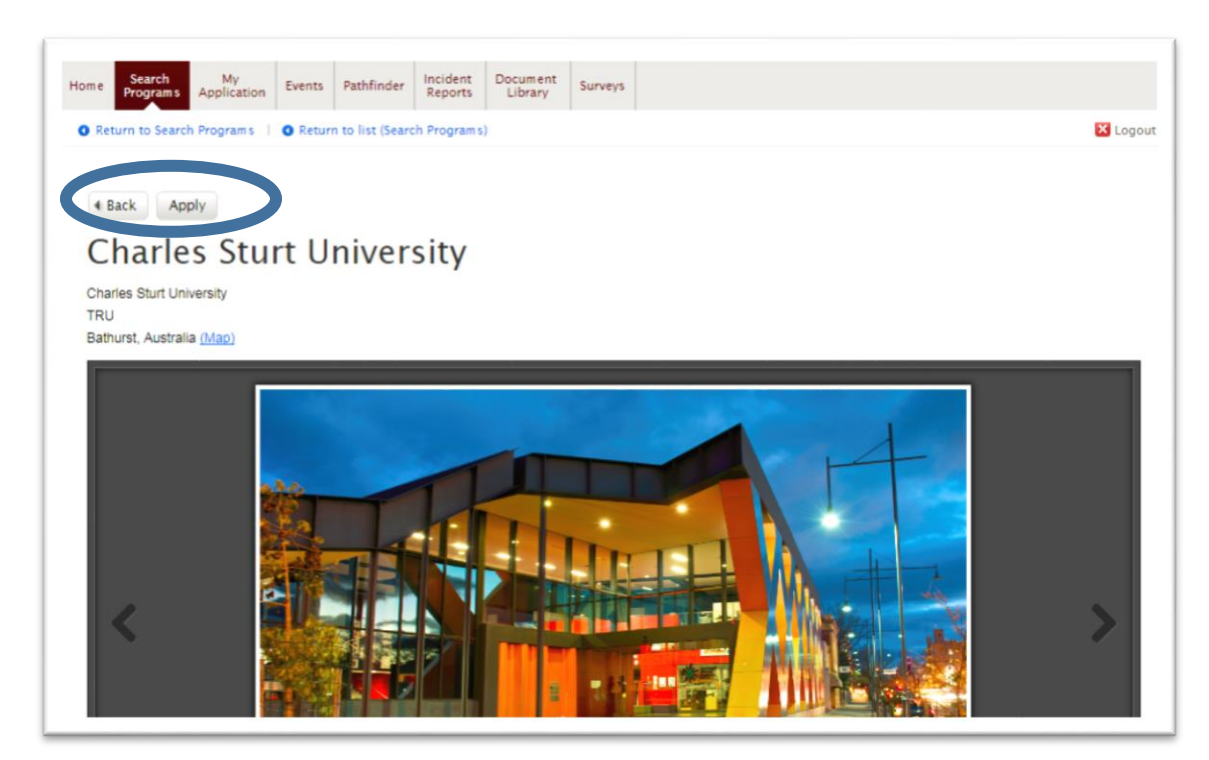

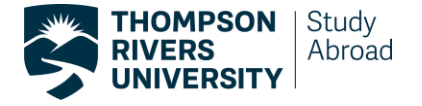

4. **Starting the Horizons application**. Online applications do not have to be complete all at once. You may come back and work on the application as many times as you like prior to submitting. Make sure you save the application as you go by clicking the "Save & Continue" button.

Fill in your home university information. Please complete all the required fields (marked by an asterisk) and then click the "Save & Continue" button.

| FILL OUT APPLICATION                                                     | * indicates a required field<br>1. Progam Information            |
|--------------------------------------------------------------------------|------------------------------------------------------------------|
| • 1. Progam Information                                                  | Home University *                                                |
| O 2. Biographical Info                                                   | ESDES School of Management Université Catholique de Lyon         |
| O 3. Transcripts                                                         | Name of Exchange Co-ordinator at home university                 |
| O 4. Passport                                                            |                                                                  |
| O 5. Language Proficiency Report                                         |                                                                  |
| O 6. Academic Reference                                                  | Exchange Co-ordinator's Email address                            |
| O 7. Course Selection                                                    |                                                                  |
| O 8. Medical Insurance                                                   | Term Start Date *                                                |
| O 9. Accommodation                                                       | Select the term you will be studying abroad.                     |
| O 10. International Fees                                                 | Fall = one semester                                              |
| O 11. Additional Documents                                               | Winter = one semester     Full Year = two semesters              |
| V Review & Save                                                          | SPLIT Full Year = two semesters split between two academic years |
|                                                                          | Winter 2018                                                      |
| SUBMIT YOUR APPLICATION<br>Please complete all parts of the application. | How many semesters for exchange                                  |
| FILL OUT APPLICATION                                                     | Indicate the approved semester length you are applying.          |
|                                                                          | One Semester                                                     |
|                                                                          | Iwo Semesters                                                    |
|                                                                          | Do you want to study English as a Second Language (ESL) at TRU?  |
|                                                                          | Yes No                                                           |
|                                                                          | Home University Program of Study                                 |
|                                                                          |                                                                  |
|                                                                          |                                                                  |
|                                                                          |                                                                  |
|                                                                          | 🔂 Save & Finish Later 🔲 Save & Continue                          |
|                                                                          |                                                                  |

Next, fill out your Biographical Information. Click "Save & Continue" and it will show completed.

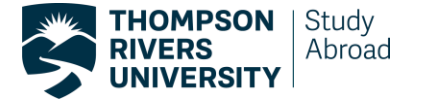

The next 3 steps will require you to upload academic transcripts, passport, language proficiency report (if applicable) and academic reference from your files.

All documents must be official. Read the Application for Study Abroad (Pre-Acceptance) instructions provided slowly and carefully. 1 FILL OUT APPLICATION 3. Transcripts 1. Progam Information Transcript Upload Please upload a copy of your official home institution transcript. 2. Biographical Info If transcripts are not in English, an official English translation in digital copy is required. Ensure the transcript is stamped or signed by your university for certification 3. Transcripts Important: TRU Registrar's Office reserves the right to request an original transcript(s) at any O 4. Passport O 5. Language Proficiency Report Choose File No file chosen O 6. Academic Reference O 7. Course Selection O 8. Medical Insurance Save Changes

O 9. Accommodation O 10. International Fees O 11. Additional Docume O Review & Save

Next, you will upload your TRU Learning Agreement where you have stated all the courses you wish to take. These courses are not final but a tentative list of courses you are interested in taking. Use the information within to research potential courses and/or the TRU Study Abroad Profile.

## Application for Study Abroad (Pre-Acceptance) \* indicates a required field FILL OUT APPLICATION 1 7. Course Selection 1. Progam Information TRU Learning Agreement Form Upload Download the TRU Learning Agreement forms here. 2. Biographical Info Download and complete these forms (you will need one form for each semester you plan to study abroad), and then scan and upload them using this uploader tool. 3. Transcripts IMPORTANT: The Study Abroad Office and/or Academic Advisors reserve the right to request a new Learning Agree 0 4. Passport File S. Language Proficiency Report Choose File No file chosen 6. Academic Reference ○ 7. Course Selection Add Item O 8. Medical Insurance Step by Step Guide to Assist Course Planning O 9. Accommod TRU is currently only available to offer exchange opportunities for incoming students wishing to study at the Indergraduate level O 10. International Feet Academic Calendar and Dates: O 11. Additional D Access the current TRU Academic Calendar for program and course information · Important dates and deadlines including semester dates, orientations, exams, and holidays O Review & Save Strong fields of study include: re Eloanco Human Pr End

\* indicates a required field

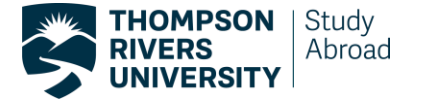

The next page pertains to what kind of medical coverage you will have during your time at TRU. Please read the information provided then scroll down to the bottom of the page where you will decide if you will opt-in to TRU's Guard.me insurance plan or opt-out of Guard.me, in which case you will have to

| provide proof of<br>your chosen medical<br>insurance plan.                                                | I have read and acknowledge the information that I will                                                                                                    |
|----------------------------------------------------------------------------------------------------|----------------------------------------------------------------------------------------------------|
|                                                                                                    | <ul> <li>Opt-in and will require the Guard.me insurance plan.</li> <li>Opt-out of the Guard.me insurance plan.</li> <li>Be automatically enrolled into the Guard.me plan and will be responsible for all feet if no proof of insurance provided.</li> </ul>                                                              |
| IMPORTANT: if no<br>proof is provided to<br>TRU, student will be<br>automatically<br>enrolled for medical | Proof of Coverage<br>To opt out of the Guard.me plan, you must provide a scanned copy of your proof of coverage. If<br>there is no proof of medical insurance provided, students will be automatically enrolled into the<br>Guard.me plan. It is mandatory for all students to have medical insurance to study with TRU. |
| insurance and responsible to pay all fees.                                                                | File Choose File No file chosen Add Item                                                                                                    |
|                                                                                                    | Save & Finish Later                                                                                                    |

Next, you will enter which accommodation option you have chosen. At this time, it is only a tentative booking and an International Student Advisor will assist you with accommodation planning.

| 1. Progam Information                        | Accommodation Information                                                                                                    |
|----------------------------------------------|----------------------------------------------------------------------------------------------------|
| 2. Biographical Info                         | Accommodation Choices and Associated Fees                                                                                                    |
| 3. Transcripts                               | Please read the following information carefully for planning your accommodation while studying a<br>TRU.                                                                                            |
| 4. Passport                                  | Below is information for students who are coming to TRU through the ISEP and Bilateral<br>Programs. If you are unsure which program you are with, ASK YOUR COORDINATOR AT YOU<br>HOME INSTITUTION   |
| 5 Language Droficiency Report                | All inbound exchange students, once admitted to TRU:                                                                                                    |
| - 3. congrage Pronciency Report              | <ul> <li>will receive a Letter of Acceptance.</li> </ul>                                                                                                    |
| 🥝 6. Academic Reference                      | have a fee payment form included with their Letter of Acceptance which identifies                                                                                                    |
| 7. Course Selection                          | accommodation costs. will receive an email from an International Student Advisor (ISA) approximately 1 -2 months before arrival to assist with selecting, finding and/or booking accommodation.     |
| 8. Medical Insurance                         |                                                                                                    |
| O 9. Accommodation                           | For all accommodation choices, security deposits may be non-refundable if a student cancels the<br>accommodation. Fees are subject to change without notice.                                        |
| O 10. International Fees                     | TRU does not have an on campus meal plan/program in place. The Homestay Program is the<br>only accommodation option which provides accommodation and a meal plan.                                   |
| O 11. Additional Documents                   | If you have any questions regarding housing options, arrival, medical insurance and/or just would<br>like to ask a quick question to prepare for your trip to Canada, click here to connect with an |
| O Review & Save                              | International Student Advisor (mytruworld.ca/ )                                                                                                    |
|                                              | Accommodation                                                                                                    |
| SUBMIT YOUR APPLICATION                      | Homestay - Accommodation and meal approximately \$3300.00 per semester                                                                                                    |
| Please complete all parts of the application | TRU Residence - Accommodation only approximately \$3975.00 per semester                                                                                                    |
| - FILL OLIT APPLICATION                      | McGill Housing - Accommodation only approximately \$2715.00 per semester                                                                                                    |

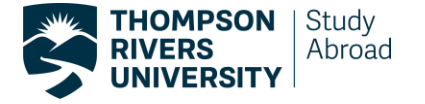

Institutional Fees are required. This section is regarding mandatory fees that are paid to TRU. Simply read the information provided and **check the box that you have read and understand the information**.

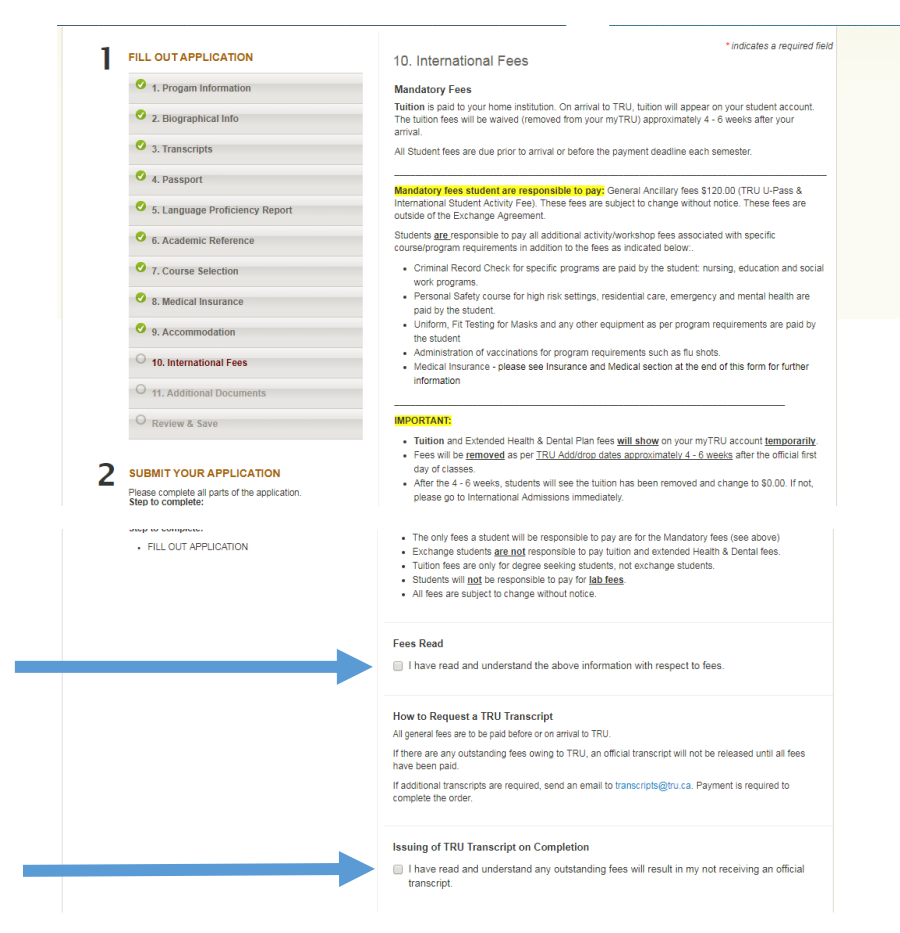

The final page is used to upload any additional documents you might have to support your application as requested by the TRU study Abroad Office. Examples of Additional Documents would be if nominated for a scholarship or bursary. If there are any problems uploading documents they can also be emailed to studyabroad@tru.ca

| FILL OUT APPLICATION                                    | * Indicates a required field<br>11. Additional Documents                                                                                                    |
|---------------------------------------------------------|----------------------------------------------------------------------------------------------------|
| 1. Progam Information     2. Biographical Info          | Students who have been nominated for a scholarship and/or funding opportunity by the TRU Stud;<br>Abroad Office will require specific documents uploaded to support these funding nominations.<br>Please find a list below of potential documents which would or could be requested to uploaded: |
| <ul> <li>3. Transcripts</li> <li>4. Passport</li> </ul> | Proof of full-time enroliment     Letter of intent from candidate     Letter of support from the home institution     Letter of motivation from the Canadian supervisor                                                                                                    |
| 5. Language Proficiency Report                          | Privacy Notice Statement  Additional Documents                                                                                                    |
| 6. Academic Reference                                   | File                                                                                                    |
| 7. Course Selection                                     | Choose File No file chosen                                                                                                    |
| 8. Medical Insurance                                    | ◆ Add Irem                                                                                                    |
| 9. Accommodation                                        |                                                                                                    |
| 10. International Fees                                  |                                                                                                    |
| O 11. Additional Documents                              | Save & Finish Later                                                                                                    |
| O Review & Save                                         |                                                                                                    |

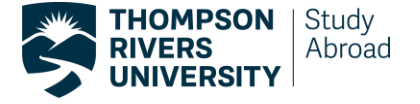

Before you submit your application, make sure you review all of the information you have entered to ensure everything is correct.

| 1 ' | FILL OUT APPLICATION           |
|-----|--------------------------------|
|     | 1. Progam Information          |
|     | 2. Biographical Info           |
|     | 3. Transcripts                 |
|     | 4. Passport                    |
|     | 5. Language Proficiency Report |
|     | 6. Academic Reference          |
|     | 7. Course Selection            |
|     | 8. Medical Insurance           |
|     | 9. Accommodation               |
|     | 10. International Fees         |
|     | 11. Additional Documents       |
|     | C Review & Save                |
|     |                                |

**Reviewing you application.** If at any time you exit your application you can access and continue your application by clicking the "My application" tab on the homepage. And by then clicking "View full application"

| Study Abroa    |                                                                                                    |                                                            |              |
|----------------|----------------------------------------------------------------------------------------------------|------------------------------------------------------------|--------------|
| Home Sea       | arch My<br>yrams Application Events Pat finder Incident Reports Library Surveys                                                                                                    |                                                            |              |
| O Return       | Home                                                                                                    |                                                            | 🔀 Logout     |
| My /<br>RESULT | Application<br>Sitems 1.1 of 1<br>Program                                                                                                    | ▼ Sieps                                                    | Showing 20 V |
| 0              | ESDES School of Management Univer de Catholique de Lyon<br>Pre-Accept Status: Date: 18-01-09 02:59 pm<br>In Progress Logistion:<br>Post-Accept Status: Inf, France<br>2. Not Stated<br>Program Application Status:<br>Pending<br>View Full Application | Step 1 FILL OUT APPLICATION Step 2 SUBMIT YOUR APPLICATION |              |
| Items 1-       | 1 of 1                                                                                                    |                                                            | Showing 20 V |
| B              | Iorizons                                                                                                    |                                                            |              |

Once you have completed and submitted your application and uploaded all supporting documents all that's left is to wait to hear from us regarding your letter of acceptance to Thompson Rivers University!

If you have any troubles completing your application, or any further questions, please don't hesitate to email <u>studyabroad@tru.ca</u>. We will try to answer any and all questions.

| THOMPSON RIVERS UNIVERSITY<br>Study Abroad                                                                                                    |               |                            |
|----------------------------------------------------------------------------------------------------|---------------|----------------------------|
| Welcome Search<br>Programs Surveys                                                                                                    |               | Are you a current student? |
| Travel Advisories: Updated travel report for March 21st, 2022 11:02 AM Travel Report updated in the last                                                                                 | 24hrs for     |                            |
| Welcome to the TRU Study Abroad Online Application system called Horizons!                                                                                                    | Student Login |                            |
| For a list of our partners and international opportunities, simply click on the <b>Search Programs</b> tab above beside <b>Welcome</b> . A login is not required to browse and research. | Manager       |                            |
| A login is required to apply for any program offered through the Study Abroad Office.                                                                                                    | 3             |                            |

Outbound Students (From TRU)

Step 1: Attend an Information Session

Step 2: <u>Ask an Ambassador</u> general questions on Facebook at <u>TRU Study Abroad</u> or attend a SAS Session

Any questions or issues with the application system? Email us at studyabroad@tru.ca

Step 3: Schedule an appointment with the Study Abroad Office.

Step 4: Permission granted to start application following interview.

## Inbound Students (Coming to TRU)

Step 1: Must be nominated to TRU by home institution

Step 2: Enter the username received from TRU in your email, and click "forgot password" to reset your password.

Step 3: Continue to complete and upload every document requested to support your application.

Questions? See the TRU Inbound Exchange website for tips and a user guide to complete an application.

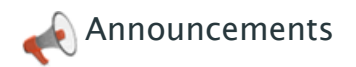

There are no announcements at this time.

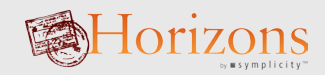